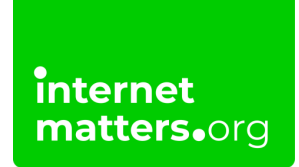

## SONOS

## Sonos Parental Control Guide Controls & settings guide

Sonos allows you to set parental controls in order to restrict your child from listening to explicit content.

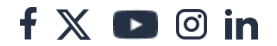

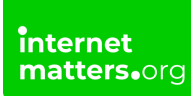

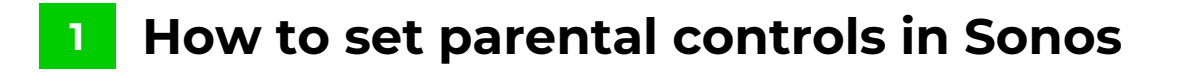

## Step 1 – Open the Sonos Controller app.

Available to download for iOS and Android.

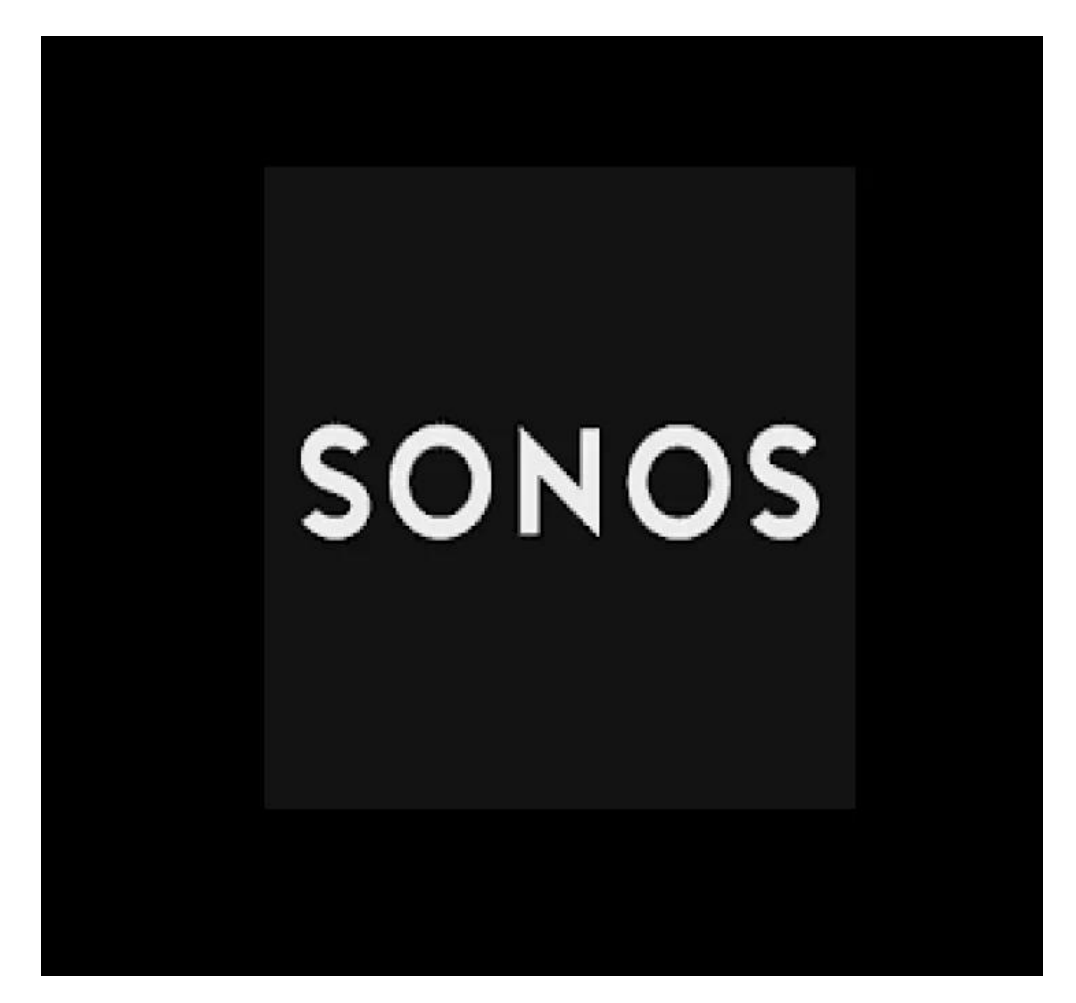

**Step 2** – From the home screen, tap on the **gear icon** in the top right corner to open Settings.

Step 3 – Inside Settings, scroll down and click General Settings.

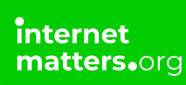

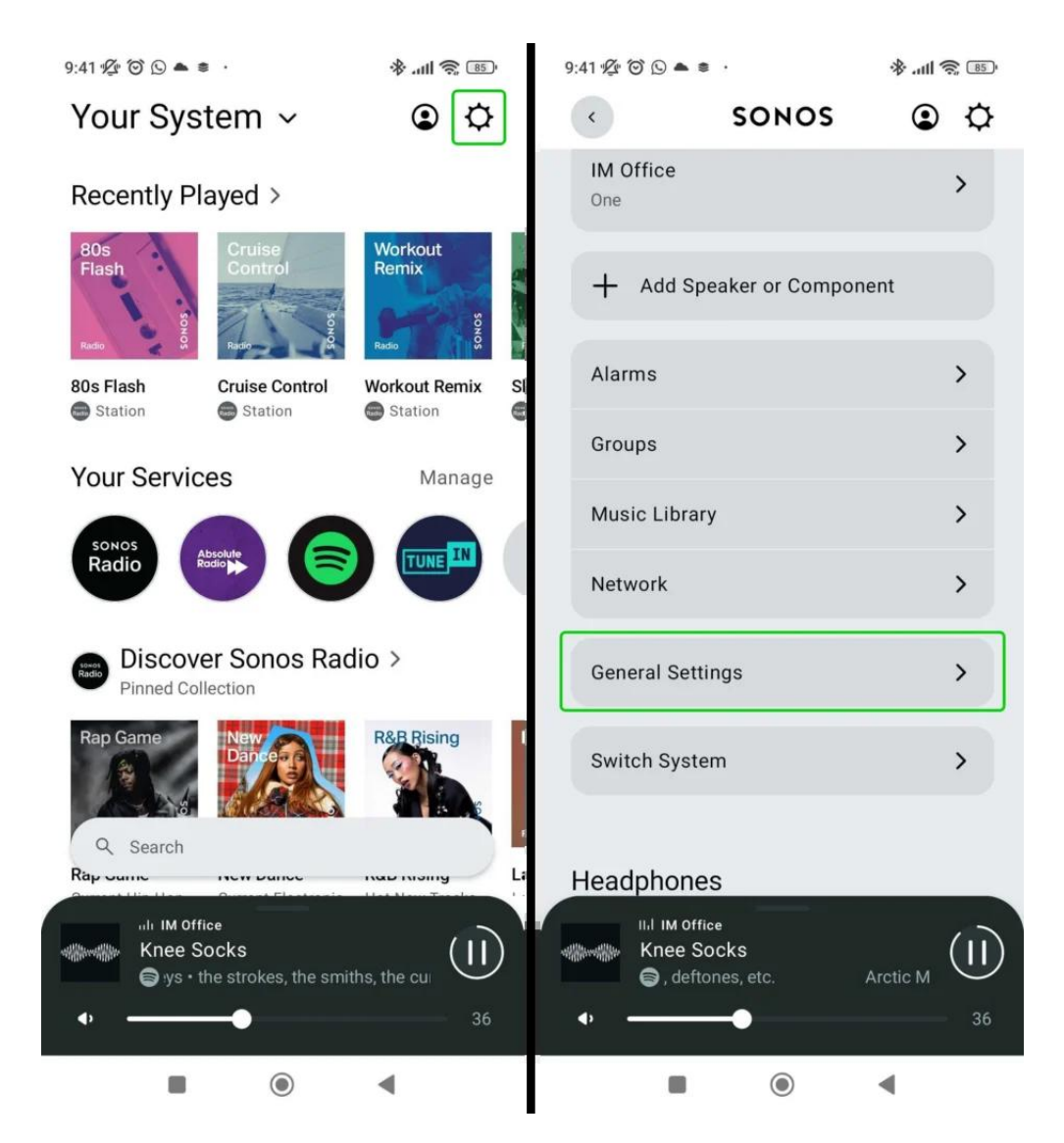

Step 4 – Tap on Parental Controls.

## Step 5 – Toggle Filter Explicit Content to On.

Your child will now be unable to play explicit content on your Sonos.

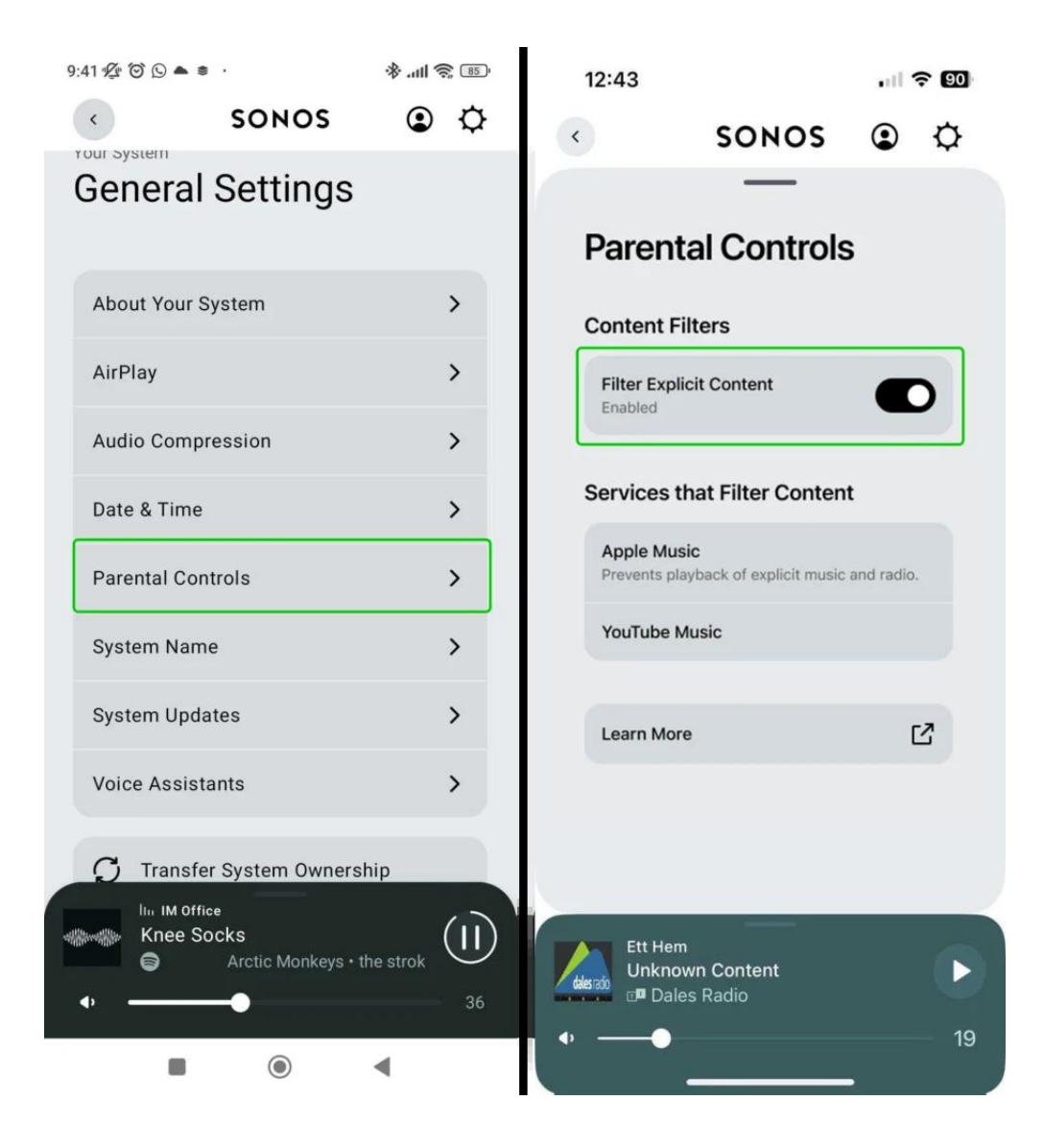